# Bedienungsanleitung für Flachbildschirm Dell™ E1709W

Über Ihren Monito Aufstellen des Monitors Bedienen des Monitor Störungsbehebung Anhang

### Hinweis, Vorsicht und Achtung

HINWEIS: Ein HINWEIS kennzeichnet wichtige Informationen zur besseren Nutzung Ihres Computers.

• VORSICHT: VORSICHT kennzeichnet eine mögliche Gefahr von Schäden an Hardware oder von Datenverlust und stellt Informationen zur Vermeidung des Problems bereit.

### ACHTUNG: ACHTUNG kennzeichnet eine mögliche Gefahr von Schäden, Verletzungen oder Tod.

#### Änderungen der Informationen in diesem Dokument sind vorbehalten. © 2008 Dell Inc. Alle Rechte vorbehalten.

Die Reproduktion in beliebiger Weise ohne schriftliche Genehmigung seitens Dell Inc. ist streng verboten.

In diesem Dokument genutzte Marken: Deil und das Deil-Logo sind Warenzeichen von Deil Inc; Microsoft und Windows sind eingetragene Warenzeichen der Microsoft Corporation; Adobe ist ein Warenzeichen von Adobe Systems Incorporated, das in bestimmten Ländern eingetragen sein kann. ENERGY STAR ist ein eingetragenes Warenzeichen der U.S. Environmental Protection Agency (US-Umweltschutzbehörde). Als ENERGY STAR-Partner bestätigt die Dell Computer Corporation, dass dieses Produkt den ENERGY STAR-Richtlinien für effiziente Energienutzung entspricht.

Andere in diesem Dokument erwähnte Warenzeichen und Handelsmarken beziehen sich auf die Eigentümer dieser Warenzeichen und Handelsmarken oder auf deren Produkte. Dell Inc. erhebt keinerlei Eigentumsansprüche auf andere als ihre eigenen Warenzeichen und Handelsmarken.

Model E1709Wc

Juli 2008 Rev. A00

Zum Inhaltsverzeichnis

# Info zum Monitor

### Dell™ E1709W Flachbildschirmmonitor Benutzerhandbuch

- Packungsinhalt
- Produktleistungsmerkmale
- Komponente und Bedienelemente
- <u>Technische Daten des Monitors</u>
- Plug&Play-Unterstützung
- LCD Bildschirmqualität & Pixelrichtlinien
- Wartungshinweise

### Packungsinhalt

Die folgenden Artikel gehören zum Lieferumfang des Monitors. Stellen Sie sicher, dass Sie all diese Artikel erhalten haben. Nehmen Sie mit Dell<sup>™</sup> Kontakt auf, falls irgendein Artikel fehlt.

# HINWEIS: Manche Artikel gehören möglicherweise zum optionalen Zubehör und werden nicht mit Ihrem Monitor mitgeliefert. Manche Funktionen oder Medien sind in manchen Ländern möglicherweise nicht verfügbar.

| Delå | Monitor mit Fuβ                                                                              |
|------|----------------------------------------------------------------------------------------------|
|      | Monitorfußsockel<br>Netzkabel                                                                |
|      | VGA-Kabel (mit dem Monitor verbunden)                                                        |
|      | 1 Treiber- und Dokumenations-Medien<br>1 Kurzinstallationsanleitung<br>1 Sicherheitshinweise |

### Produktleistungsmerkmale

Der Flachbildschirmmonitor **Dell™ E1709W** hat einen Aktiv-Matrix-Flüssigkristall-Bildschirm (LCD) mit Dünnschichttransisitoren (TFT). Der Monitor weist die folgenden Leistungsmerkmale auf:

- Dell E1709W hat eine sichtbare Anzeigefläche von 17 Zoll (433,0 mm).
- 1440x900-Auflösung mit Vollbildunterstützung für niedrigere Auflösungen.
- Großer Betrachungswinkel für eine klare Ansicht, egal ob der Benutzer sitzt, steht oder sich von einer Seite zur anderen bewegt.
- Kippmöglichkeit.
- Abnehmbarer Monitorfuß und 100mm Video Electronics Standards Association (VESA)-Montagelöcher für flexible Montagelösungen.
- Plug & Play in Abhängigkeit Ihres Betriebssystems.
- Einfache Einstellungsbedienung über Bildschirmmenüs (OSD) für eine optimale Anzeige.
- Software- und Dokumentationsmedien mit einer Informationsdatei (INF), Image Color Matching (ICM)-Datei und Produktdokumentation.
- Energiesparfunktionen entsprechend ENERGY STAR®-Standard.
- Sicherheitsverschlussschlitz.

### Komponenten und Bedienelemente

### Vorderansicht

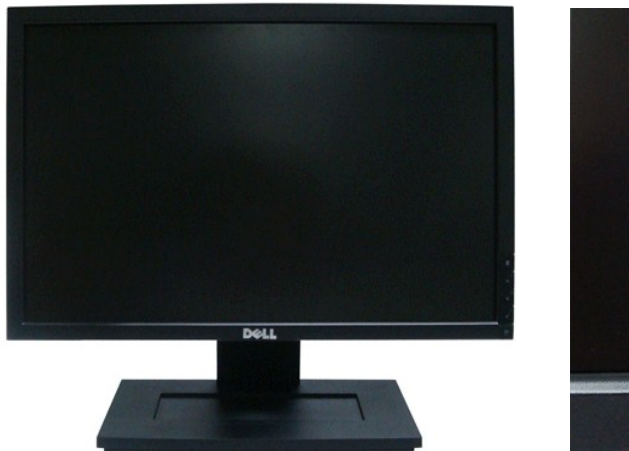

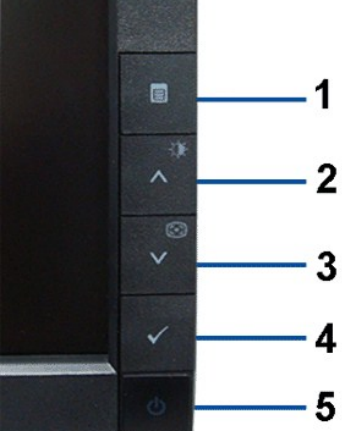

| 1. | OSD-Menütaste                    |
|----|----------------------------------|
| 2. | Helligkeit & Kontrast-/Auf-Taste |
| 3. | Autom. einstellen/Ab-Taste       |
| 4. | Eingabetaste                     |
| 5. | Stromschalter (mit LED-Anzeige)  |

### Rückansicht

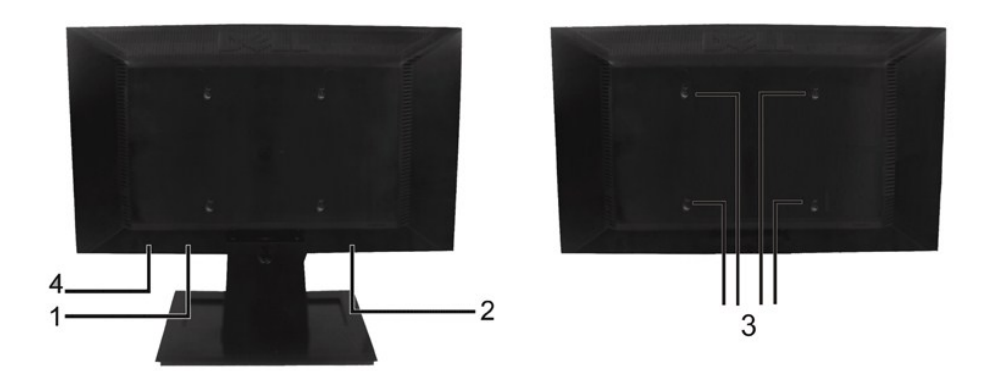

| Nr. | Beschreibung                                                                     | Funktion                                                        |
|-----|----------------------------------------------------------------------------------|-----------------------------------------------------------------|
| 1   | Seriennummernetikett mit Strichcode                                              | Kontaktdaten für technische Unterstützung von Dell.             |
| 2   | Etikett mit behördlichen Bestimmungen                                            | Hier werden die behördlichen Genehmigungen aufgelistet.         |
| 3   | VESA- <b>Befestigungslöcher (100mm)</b><br>(hinter der angebrachten Basisplatte) | Diese Löcher werden für die Befestigung des Monitors verwendet. |
| 4   | Sicherheitsverschlussschlitz                                                     | Für den Schutz des Monitors gegen Diebstahl.                    |

### Seitenansicht

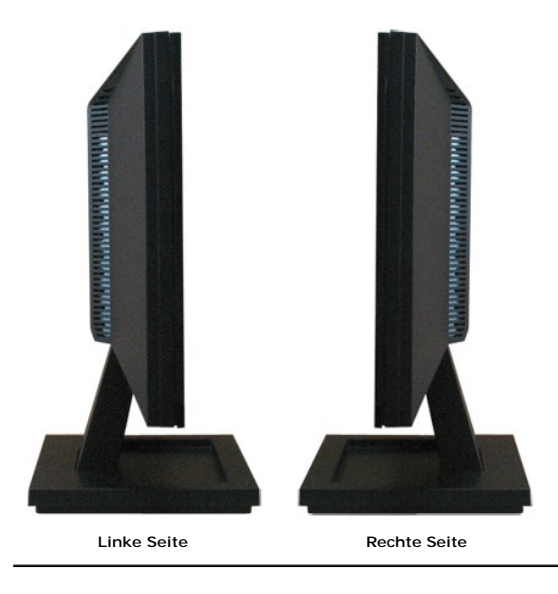

### Unteransicht

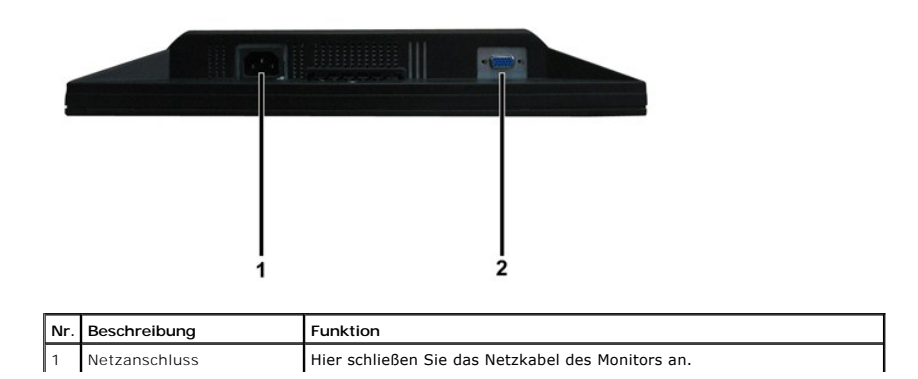

#### **Technische Daten des Monitors**

In den folgenden Abschnitten werden die verschiedenen Energieverwaltungsmodi und die Polzuweisungen verschiedener Anschlüsse am Monitor beschrieben.

#### Energieverwaltungsmodi

2

Sofern Sie eine VESA's DPM-kompatible Grafikkarte oder Software auf Ihrem PC installiert haben, kann der Monitor seinen Energieverbrauch automatisch verringwenn er nicht verwendet wird. Dies wird als *Energiesparmodus* bezeichnet. Sobald eine Eingabe über die Tastatur, Maus oder ein sonstiges Eingabegerät vom Computer erkannt wird, funktioniert der Monitor automatisch weiter. Aus der folgenden Tabelle geht der Stromverbrauch sowie die Signale der automatischen Energiesparfunktion hervor:

| VESA-Modi       | Horizontale Sync | Vertikale Sync | Video         | Betriebsanzeige | Leistungsaufnahme  |
|-----------------|------------------|----------------|---------------|-----------------|--------------------|
| Normalbetrieb   | Aktiv            | Aktiv          | Aktiv         | Weiß            | 20(normal)/25 W (m |
| Modus Aktiv Aus | Inaktiv          | Inaktiv        | Keine Anzeige | Orange          | Unter 2 W          |
| Ausgeschaltet   | -                | -              | -             | Aus             | Unter 1 W          |

Das OSD-Menü funktioniert nur im Normalbetrieb-Modus. Wenn irgendeine Taste außer dem Stromschalter im Modus "Aktiv Aus" gedrückt wird, wird die folgende Meldung angezeigt:

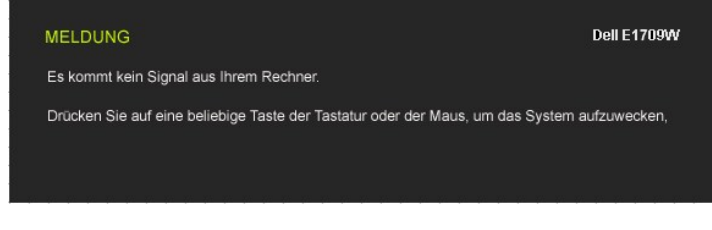

Durch Aktivieren des Computers und Monitors erhalten Sie wieder Zugang zu dem OSD-Menü.

HINWEIS:Der Flachbildschirmmonitor Dell E1709W ist TCO99- und ENERGY STAR®-konform.

Die Leistungsaufnahme im Modus "AUS" lässt sich nur auf null reduzieren, wenn Sie den Monitor durch Lösen des Netzkabels vom Netzstrom trennen.

#### Polzuweisungen

#### 15poliger D-Sub-Stecker

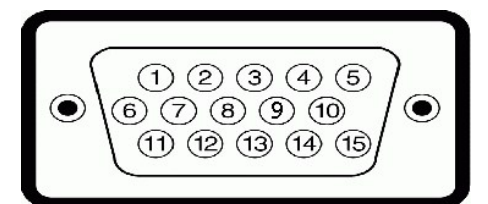

| Polnummer | Monitorende des 15poligen Signalkabels |
|-----------|----------------------------------------|
| 1         | Video-Rot                              |
| 2         | Video-Grün                             |
| 3         | Video-Blau                             |
| 4         | MASSE                                  |
| 5         | Selbsttest                             |
| 6         | MASSE-R                                |
| 7         | MASSE-G                                |
| 8         | MASSE-B                                |
| 9         | DDC +5V                                |
| 10        | MASSE-Sync.                            |
| 11        | MASSE                                  |
| 12        | DDC Daten                              |
| 13        | H-Sync                                 |
| 14        | V-Sync                                 |
|           |                                        |

# Plug&Play-Unterstützung

Sie können den Monitor in jedem Plug & Play-kompatiblen System einsetzen. Der Monitor stellt dem Computersystem automatisch die eigenen EDID-Daten (Exte Display Identification Data) über Display Data Channel (DDC)-Protokolle zur Verfügung, so dass sich das System selbst konfigurieren kann und die Monitoreinste optimiert werden können. In den meisten Fällen erfolgt die Monitorinstallation automatisch. Sie können gegebenenfalls unterschiedliche Einstellungen auswähle

### Technische Daten des Flachbildschirms

1

| ModelInummer                       | Dell E1709W Flachbildschirmmonitor                  |
|------------------------------------|-----------------------------------------------------|
| Bildschirmtyp                      | Aktiv-Matrix TFT-LCD                                |
| Anzeigetyp                         | TN                                                  |
| Bildschirmabmessungen              | 17 Zoll (effektive diagonale Bildgröße: 17<br>Zoll) |
| Voreingestellter Anzeigebereich:   |                                                     |
| ı Horizontal                       | 367,2mm (14,5 Zoll)                                 |
| ı Vertikal                         | 229,5mm (9,04 Zoll)                                 |
| Pixelabstand                       | 0,255mm                                             |
| Betrachtungswinkel:                |                                                     |
| 1 Horizontal                       | 160° i.d.R.                                         |
| ı Vertikal                         | 150° i.d.R.                                         |
| Luminanz                           | 250 CD/m <sup>2</sup> (i.d.R.)                      |
| Kontrastverhältnis                 | 600 : 1 (i.d.R.)                                    |
| Beschichtung des Bildschirmrahmens | Entspiegelung                                       |
| Hintergrundbeleuchtung             | CCFL Edgelight-System                               |
| Ansprechzeit                       | 8ms i.d.R.                                          |
| Farbskala                          | 65% (i.d.R.)*                                       |

\*Die Farbskala (i.d.R.) des Flachbildschirmmonitors Dell E1709W beruht auf die CIE 1976 (65%)- und CIE1931 (60%)-Teststandards.

### Auflösung-Spezifikationen

| Modellbezeichnung                  | Dell E1709W Flachbildschirmmonitor                               |
|------------------------------------|------------------------------------------------------------------|
| Abtastbereich                      |                                                                  |
| 1 Horizontal<br>1 Vertikal         | 30 kHz bis 83 kHz (automatisch)<br>56 Hz bis 75 Hz (automatisch) |
|                                    |                                                                  |
| Optimale voreingestellte Auflösung | 1440 x 900 mit 60 Hz                                             |
| Höchste voreingestellte Auflösung  | 1440 x 900 mit 60 Hz                                             |

### Elektrische Spezifikationen

| Modellbezeichnung                                | Dell E1709W Flachbildschirmmonitor                                                               |
|--------------------------------------------------|--------------------------------------------------------------------------------------------------|
| Videoeingangssignale                             | Analog RGB: 0,7 Volt +/-5%, 75 Ohm<br>Eingangsimpedanz                                           |
| SyncEingangssignale                              | Separate horizontale und vertikale Sync., TTL-Pegel potentialfrei, SOG (Composite-SYNC auf Grün) |
| Netzeingangsspannung /<br>Frequenz / Stromstärke | 100 bis 240 VAC / 50 oder 60 Hz <u>+</u> 3 Hz / 1,6 A<br>(max.)                                  |
| Zustromstärke                                    | 120V:30A (Max.)<br>240V:60A (Max.)                                                               |

### Voreingestellte Anzeigemodi

Dell garantiert die Bildgröße und Zentrierung für die in der folgenden Tabelle aufgeführten voreingestellten Modi:

| Anzeigemodus      | Horizontale Frequenz<br>(kHz) | Vertikale Frequenz<br>(Hz) | Pixeltakt (MHz) | Sync- <b>Polarität</b><br>(Horizontal/Vertikal) |
|-------------------|-------------------------------|----------------------------|-----------------|-------------------------------------------------|
| VESA, 720 x 400   | 31.5                          | 70.0                       | 28.3            | -/+                                             |
| VESA, 640 x 480   | 31.5                          | 60.0                       | 25.2            | -/-                                             |
| VESA, 640 x 480   | 37.5                          | 75.0                       | 31.5            | -/-                                             |
| VESA, 800 x 600   | 37.9                          | 60.3                       | 40.0            | +/+                                             |
| VESA, 800 x 600   | 46.9                          | 75.0                       | 49.5            | +/+                                             |
| VESA, 1024 x 768  | 48.4                          | 60.0                       | 65.0            | -/-                                             |
| VESA, 1024 x 768  | 60.0                          | 75.0                       | 78.8            | +/+                                             |
| VESA, 1152 x 864  | 67.5                          | 75.0                       | 108.0           | +/+                                             |
| VESA, 1280 x 1024 | 64.0                          | 60.0                       | 108.0           | +/+                                             |
| VESA, 1280 x 1024 | 80.0                          | 75.0                       | 135.0           | +/+                                             |
| VESA, 1440 x 900  | 55.935                        | 60.0                       | 106.5           | -/+                                             |

### Physische Eigenschaften

Die folgende Tabelle listet die physischen Eigenschaften des Monitors auf:

| Modellbezeichnung                                                          | Dell E1709W Flachbildschirmmonitor                         |  |
|----------------------------------------------------------------------------|------------------------------------------------------------|--|
| Steckertyp                                                                 | 15poliger, blauer D-Sub-Mini-Stecker                       |  |
| Signalkabeltyp                                                             | Analog: Abnehmbar, D-Sub, 15polig, am<br>Monitor befestigt |  |
| Abmessungen: (mit Fuß)                                                     |                                                            |  |
| ı Höhe                                                                     | 13,17 Zoll (334,58 mm)                                     |  |
| 1 Breite                                                                   | 15,91 Zoll (404,15 mm)                                     |  |
| 1 Tiefe                                                                    | 6,17 Zoll (156,72 mm)                                      |  |
| Abmessungen: (ohne Fuß)                                                    |                                                            |  |
| ı Höhe                                                                     | 10,49 Zoll (266,45 mm)                                     |  |
| 1 Breite                                                                   | 15,91 Zoll (404,15 mm)                                     |  |
| 1 Tiefe                                                                    | 2,17 Zoll (55,0 mm)                                        |  |
| Standardabmessungen:                                                       |                                                            |  |
| ı Höhe                                                                     | 4,2 Zoll (106,8 mm)                                        |  |
| 1 Breite                                                                   | 8,66 Zoll (219,92 mm)                                      |  |
| 1 Tiefe                                                                    | 6,17 Zoll (156,72 mm)                                      |  |
| Gewicht (mit Verpackung)                                                   | 9,5 lbs (4,32 kg)                                          |  |
| Gewicht (mit Fuß und Kabel)                                                | 7,43 lbs (3,37 kg)                                         |  |
| Gewicht ohne Fuß<br>(für die Wandmontage oder VESA-Montage<br>keine Kabel) | 5,81 lbs (2,64 kg)                                         |  |
| Fußgewicht                                                                 | 0,83 lbs (0,38 kg)                                         |  |

### Umgebungseigenschaften

Die folgende Tabell listet die Umgebungsbedingungen für den Monitor auf:

| Modellbezeichnung | Dell E1709W Flachbildschirmmonitor |
|-------------------|------------------------------------|
| Temperatur        |                                    |

| 1 In Betrieb<br>1 Nicht in Betrieb                     | 0° bis 40° C (32° bis 104°F)<br>Lagerung: -20° bis 60° C (-4° bis 140°F)<br>Transport: -20° bis 60° C (-4° bis 140°F)                |
|--------------------------------------------------------|----------------------------------------------------------------------------------------------------|
| Luftfeuchtigkeit<br>1 In Betrieb<br>1 Nicht in Betrieb | 10% bis 80% (nicht kondensierend)<br>Lagerung: 5% bis 90% (nicht<br>kondensierend)<br>Transport: 5% bis 90% (nicht<br>kondensierend) |
| Höhe 1 In Betrieb 1 Nicht in Betrieb                   | max. 3.657,6m (12.000 ft)<br>max. 12.192m (40.000 ft)                                                                                |
| Wärmezerstreuung                                       | 256,08 BTU/Stunde (max.)<br>119,5 BTU/Stunde (i.d.R.)                                                                                |

### LCD Bildschirmqualität & Pixelrichtlinien

Während des Herstellungsprozesses des LCD Bildschirmes ist es nicht ungewöhnlich, wenn ein oder mehrere Pixel in einen unveränderbaren Status gesetzt wei Das sichtbare Ergebnis ist ein starres Pixel, welches als minimaler schwarzer oder farbiger Punkt erscheint. Bei einem "hellen Punkt" handelt es sich um ein Pixel dauerhaft leuchtet. Bei einem "dunklen Punkt" handelt es sich um ein Pixel, das nicht leuchtet und dunkel bleibt.

In beinah jedem Fall sind diese starren Pixel kaum sichtbar und stören die Bildqualität nicht. Ein Bildschirm mit 1 bis 5 starren Pixel wird als normal und innerhalb wettbewerbsfähigen Standards angesehen. Weitere Informationen finden Sie auf unserer Internetseite www.support.dell.com.

### Wartungshinweise

#### **Pflege des Monitors**

VORSICHT: Lesen und befolgen Sie die Sicherheitshinweise, bevor Sie den Monitor reinigen.

VORSICHT: Ziehen Sie das Netzkabel des Monitors aus der Steckdose, bevor Sie den Monitor reinigen.

Folgen Sie bitte den nachstehenden Anweisungen in der Liste, wenn Sie den Monitor auspacken, reinigen usw.:

- Befeuchten Sie zur Reinigung Ihres antistatischen Bildschirms ein weiches, sauberes Tuch leicht mit Wasser. Verwenden Sie gegebenenfalls spezielle, für u antistatische Beschichtung geeignete Bildschirmreinigungstücher oder -lösungen. Verwenden Sie kein Benzol, keine Verdünnungsmittel, kein Ammoniak, ke aggressiven Reinigungsmittel und keine Druckluft.
- aggressiven Reinigungsmittel und keine Druckluft. Verwenden Sie für die Reinigung der Kunststoffteile ein leicht angefeuchtetes, warmes Tuch. Verwenden Sie keinerlei Reinigungsmittel, da einige Reinigun einen milchigen Schleier auf den Kunststoffteilen hinterlassen.
- 1 Falls Ihnen beim Auspacken Ihres Monitors weißes Pulver auffällt, wischen Sie es bitte mit einem Tuch ab. Dieses weiße Pulver kann sich während des Trau des Monitors bilden.
- Behandeln Sie Ihren Monitor behutsam, da dunkle Kunststoffteile leichter zerkratzen und weiße Abnutzungsspuren aufweisen als helle.
   Um die beste Bildqualität von dem Monitor zu behalten, verwenden Sie bitte einen dynamisch wechselnden Bildschirmschoner und schalten den Monitor au wenn er nicht verwendet wird.

Zum Inhaltsverzeichnis

### Anhang

Bedienungsanleitung für Flachbildschirm Dell™ E1709W

- Sicherheitshinweise
- FCC-Hinweis (nur USA)
- Dell Kontaktangabe

# ACHTUNG: Sicherheitshinweise

ACHTUNG: Die Verwendung von anderen als in dieser Dokumentation angegebenen Bedienelementen, Anpassungen oder Verfahren kann zu Schock-, elektrischen und/oder mechanischen Gefahren führen.

Weitere Informationen über Sicherheitshinweise finden Sie in der Produktinformationsanleitung.

### FCC-Erklärung (nur für die USA) und weitere rechtliche Informationen

Lesen Sie bitte die Webseite über rechtliche Konformität unter http://www.dell.com/regulatory\_compliance für die FCC-Erklärung und weitere rechtliche Informationen.

### **Dell Kontaktangaben**

Kunden in den Vereinigten Staaten wählen die Nummer 800-WWW-DELL (800-999-3355).

HINWEIS: Haben Sie keine aktive Internetverbindung, können Sie Kontaktinformationen auf Ihrem Kaufbeleg, dem Verpackungsbeleg, der Rechnung oder i Dell-Produktkatalog finden.

Dell bietet mehrere Online und auf Telefon basierende Support- und Service-**Optionen. Die Verfügbarkeit ist je nach Land und Produkt unterschiedlich**, so dass einige Service-**Optionen in Ihrer Region eventuell nicht verfügbar sind. So kontaktieren Sie Dell zwecks Fragen zum Verkauf, technischem** Support oder Kundendienst:

- 1. Besuchen Sie support.dell.com.
- 2. Wählen Sie Ihr Land oder Ihre Region im Listenfeld Land/Region wählen unten auf der Seite.
- 3. Klicken Sie auf Kontaktaufnahme links auf der Seite
- 4. Wählen Sie den Service- oder Support-Link, der Ihren Bedürfnissen entspricht.
- 5. Wählen Sie die Art der Kontaktaufnahme mit Dell, die praktisch für Sie ist.

#### Einstellen des Monitors Dell<sup>™</sup> E1709W Flachbildschirmmonitor

### Wenn Sie einen Dell™ Desktop- oder Dell™ Notebook-Computer mit einem Internetzugang haben

1. Besuchen Sie http://support.dell.com, geben Sie Ihre Servicekennung ein und laden den aktuellsten Treiber für Ihre Grafikkarte herunter.

2. Versuchen Sie nach dem Installieren der Treiber für Ihren Grafik-Adapter noch einmal die Auflösung auf 1440x900 einzustellen.

MINWEIS: Ist es nicht möglich die Auflösung auf 1440x900 einzustellen, dann nehmen Sie bitte mit Dell™ Kontakt auf, um sich nach einem Grafik-Adapter, der diese Auflösungen unterstützt, zu erkundigen.

# **Einstellen des Monitors**

Dell™ E1709W Flachbildschirmmonitor

### Wenn Sie einen Nicht-Dell<sup>™</sup> Desktop-, Notebook-Computer bzw. Grafikkarte haben

1. Klicken Sie mit der rechten Maustaste auf den Desktop und dann auf Eigenschaften.

2. Wählen Sie den Registerreiter Einstellungen.

3. Wählen Sie Erweitert.

4. Durch die Überschrift des Fensters erkennen Sie den Anbieter Ihres Grafik-Controllers (z.B. NVIDIA, ATI, Intel etc.).

5. Besuchen Sie bitte die Website des Anbieters Ihrer Grafikkarte (z.B. http://www.ATI.com OR http://www.NVIDIA.com), um einen aktualisierten Treiber zu erhalten.

6. Versuchen Sie nach dem Installieren der Treiber für Ihren Grafik-Adapter noch einmal die Auflösung auf 1440x900 einzustellen.

HINWEIS: Ist es nicht möglich die Auflösung auf 1440x900 einzustellen, dann nehmen Sie bitte mit dem Hersteller Ihres Computers Kontakt auf oder überlegen Sie sich, einen Grafik-Adapter, der diese Auflösungen unterstützt, zu kaufen.

### Monitor bedienen

Dell™ E1709W Flachbildschirm-Farbmonitor – Bedienungsanleitung

- Bedienelemente an der Vorderseite verwenden
- Bildschirmmenü (OSD) verwenden
- Optimale Auflösung einstellen
- Neigung

### Bedienfeldtasten verwenden

Zum Anpassen der Bilddarstellung verwenden Sie die Tasten an der Vorderseite des Monitors. Wenn Sie die Einstellungen mit diesen Tasten verändern, werden die numerischen Einstellungswerte im OSD angezeigt.

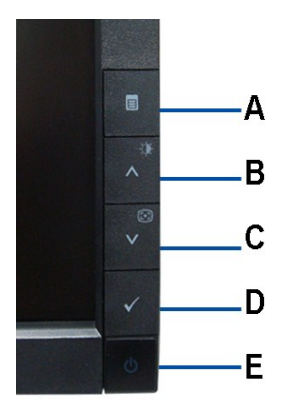

| Г | Bedienfeldtaste                       | Beschreibung                                                                                                    |
|---|---------------------------------------|----------------------------------------------------------------------------------------------------|
| A |                                       | Mit der Menütaste rufen Sie das OSD-Menü (Bildschirmmenü) auf und treffen eine Auswahl aus dem OSD-Menü.                                                                                                    |
| L | Menü                                  |                                                                                                    |
| В | Helligkeit und<br>Kontrast /Werte     | Mit dieser Taste können Sie direkt auf das "Helligkeit/Kontrast"-Menü zugreifen oder die Werte einer ausgewählten Menüoption<br>erhöhen.                                                                                                    |
| с |                                       | Mit der Taste Auto-Anpassung können Sie die automatische Einstellung/Anpassung starten oder die Werte einer ausgewählten<br>Menüoption vermindern. Während sich der Monitor auf die aktuelle Eingangsquelle einstellt, wird die folgende Meldung auf<br>schwarzem Hintergrund angezeigt:              |
|   | Auto-<br>Anpassung/Wert<br>vermindern | Autoeinstellung Wird Vorgenommen…                                                                                                    |
|   |                                       | Die Taste Auto-Einstellung ermöglicht es dem Monitor, sich eigenständig an das eingehende Videosignal anzupassen. Nach der<br>automatischen Anpassung können Sie unter Bildeinstellungen die Anzeige mithilfe der Regler Pixeluhr (Grobeinstellung) und<br>Phase (Feineinstellung) weiter optimieren. |
|   |                                       | HINWEIS: Die Funktion Auto-Anpassung wird nicht durchgeführt, wenn Sie zwar die Taste drücken, aber keine aktiven<br>Videoeingangssignale oder angeschlossenen Kabel vorhanden sind.                                                                                                    |

| D<br>Auswahl                                  | Verwenden Sie diese Taste, um deine OSD- <b>Menüoption zu wählen.</b><br>Ein umhertreibendes Dialogfenster wie unten abgebildet ist auf dem Bildschirm zu sehen, wenn das VGA-Kabel nicht<br>angeschlossen ist.<br>Kein VGA-Kable |  |
|-----------------------------------------------|----------------------------------------------------------------------------------------------------|--|
| E<br>E<br>Ein/Aus<br>(mit<br>Betriebsanzeige) | Mit der Ein-/Austaste schalten Sie Ihren Monitor ein und aus.<br>Die blaue LED zeigt an, dass der Monitor eingeschaltet und funktionsbereit ist. Leuchtet die LED orange, befindet sich das Gerät<br>im DPMS-Energiesparmodus.    |  |

# Bildschirmmenü (OSD) verwenden

### Menüsystem verwenden

HINWEIS: Wenn Sie Einstellungen ändern und danach zu einem anderen Menü wechseln oder das OSD-Menü verlassen, werden die Änderungen automatisch gespeichert. Die Änderungen werden auch gespeichert, wenn Sie Einstellungen anpassen und sich das OSD-Menü im Laufe der Zeit von selbst ausblendet.

1. Drücken Sie die Menütaste zum Aufrufen des OSD-Menüs; das Hauptmenü wird angezeigt.

| Menü        |                                                                            |                                                               | Dell E1709W                                                         |                                                                                                    |
|-------------|----------------------------------------------------------------------------|---------------------------------------------------------------|---------------------------------------------------------------------|----------------------------------------------------------------------------------------------------|
| <b>O</b>    | Helligkeit /Kontrast                                                       | Helligkeit                                                    | ▶ 75                                                                |                                                                                                    |
| ÷,          | Auto-Anpassung                                                             | Kontras                                                       | ▶ 75                                                                |                                                                                                    |
| - 👬 F       | arbeinstellunge                                                            |                                                               |                                                                     |                                                                                                    |
| 🗆 A         | nzeige-Einstellungen                                                       |                                                               |                                                                     |                                                                                                    |
| t≢sa        | onstige Einstellungen                                                      |                                                               |                                                                     |                                                                                                    |
|             |                                                                            |                                                               |                                                                     |                                                                                                    |
|             |                                                                            |                                                               |                                                                     |                                                                                                    |
|             |                                                                            |                                                               |                                                                     |                                                                                                    |
| Auflösung   | J: 1280x1024 @ 60Hz                                                        | Optima                                                        | len Auflösung: 1440x900 @ 60Hz                                      |                                                                                                    |
| 2. Drü<br>w | tken Sie die Tasten ∧<br>cken Sie die Tasten ∧<br>echseln, wird der Option | ⊌ ເອ<br>und ✔ zum Navigierenz<br>sname markiert. Eine vollstä | wischen den Einzelnen Einstellu<br>ndige Liste aller verfügbaren Op | ngsoptionen. Wenn Sie von einem Symbol zum anderen<br>tionen des Monitors finden Sie in der nachstehenden Tabelle. |
| 3. Zun      | n Aktivieren einer marki                                                   | erten Option drücken Sie die                                  | 🗸 einmal.                                                           |                                                                                                    |
| 4. Mit      | Ø¥<br>den Tasten ∧ und ∖                                                   | <ul><li>wählen Sie die gewünsch</li></ul>                     | ten Parameter aus.                                                  |                                                                                                    |
| 5. Mit      | der 🗸 rufen Sie der                                                        | n Schieberegler auf, mit den 1                                | )∯ ເ⊗<br>Tasten ∧ und ∨ führen S                                    | Sie Änderungen an den Menüeinträgen aus.                                                                           |
| 6. Mit      | der "Menü/Beenden"-Oj                                                      | otion gelangen Sie wieder zur                                 | rück zum Hauptmenü oder verla                                       | issen das OSD-Menü.                                                                                                |
|             |                                                                            |                                                               |                                                                     |                                                                                                    |
| Symbol      | Menü und<br>Untermenüs                                                     | Beschreibung                                                  |                                                                     |                                                                                                    |

| -O- | Helligkeit<br>& Kontrast | In diesem Menü können Sie Helligkeit und Kontrast anpassen.                                                                                                    |  |  |  |
|-----|--------------------------|----------------------------------------------------------------------------------------------------|--|--|--|
|     |                          | - Ċ Helligkeit                                                                                                    |  |  |  |
|     |                          | 50                                                                                                    |  |  |  |
|     | Helligkeit               | Die Helligkeit regelt die Intensität der Hintergrundbeleuchtung.<br>ﷺ<br>Mit der Taste ∧ steigern Sie die Helligkeit, mit der ∨ -Taste vermindern Sie die Helligkeit (von 0 bis 100).                                                                                                    |  |  |  |
|     | Kontrast                 | Stellen Sie zunächst die gewünschte Helligkeit ein, anschließend passen Sie bei Bedarf den Kontrast an.<br>☆ Mit ∧ steigern Sie den Kontrast, mit der Taste ∨ vermindern Sie den Kontrast (von 0 bis 100).<br>Der Kontrast definiert den Unterschied zwischen dunklen und hellen Stellen der Bilddarstellung.                                                                                                    |  |  |  |
| +   | Auto-Einstellung         | Obwohl Ihr Computer den Monitor beim Systemstart erkennt, kann die Funktion Auto-Einstellung die Anzeigeeinstellungen für I<br>spezielles System optimieren.<br>Autoeinstellung Wird Vorgenommen…<br>HINWEIS: In den meisten Fällen bewirkt die Funktion Auto-Einstellung das beste Bild für Ihre Systemkonfiguration.                                                                                                    |  |  |  |
| ••  | Farbeinstellungen        | In den Farbeinstellungen können Sie Farbe und Farbtemperatur anpassen.<br>Bei VGA und Videoeingang stehen jeweils unterschiedliche Untermenüs zur Farbeinstellung zur Verfügung.<br>Menü Dell E1709W<br>Helligkeit / Kontrast Eingangsfarbformat RGB<br>Modusauswahl Grafik<br>Voreingestellte Modi Standard<br>Farbeinstellungen Farbeinstellungen<br>Farbeinstellungen Farbeinstellungen<br>Anzeige-Einstellungen Farbeinstell. zurücks.<br>Auflösung : 1280x1024 @ 60Hz Optimalen Auflösung : 1440x900 @ 60Hz |  |  |  |
|     | Eingangsfarbformat       | Wählen Sie die Option RGB, wenn der Monitor über ein VGAKabel mit einem PC oder DVD-Player verbunden ist. Wählen Sie die Option YPbPr, wenn der Monitor über ein YPbPr-Kabel mit einem DVD-Player verbunden ist oder wenn die DVD-Farbausgabe nic RGB eingestellt ist.                                                                                                    |  |  |  |
|     | Modusauswahl             | Je nach Eingangssignal stehen die Optionen Grafik oder Video zur Auswahl. Wählen Sie Grafik, wenn Sie einen PC an Ihren Mor<br>anschließen; beim Anschluss eines DVD-Players, Digitalempfängers oder Videorecorders empfehlen wir den Video-Modus.                                                                                                    |  |  |  |

|                  | <ol> <li>Zur Wiedergabe von Mult</li> <li>Zum Spielen von PC-Spie</li> <li>Sofern Sie eine höhere Fa</li> <li>Unter der Vorgabe "Benu</li> <li>Die Vorgabe "Desktop" s</li> <li>Bei der Vorgabe "Warm"<br/>(Fotobearbeitung, Multim</li> <li>Bei der Vorgabe "Kühl" (Tel<br/>Textanwendungen (Tabel</li> <li>Bei der "Benutzer"-Vorga<br/>anpassen.</li> </ol> | imedia-Anwendungen wie F<br>len wählen Sie die "Spiele".<br>Farbtemperatur (5700 K)<br>rbtemperatur (5700 K) bev<br>tzer (RGB)" können Sie die<br>orgt über eine unverändert<br>wird das Bild rötlich darges<br>edia, Filme, usw.).<br>Blau) wird das Bild bläulich i<br>lenkalkulation, Programmie<br>be können Sie die einzelner | otos, Videoclips, etc. vom PC wählen Sie die "Multimedia"-Vorga<br>Vorgabe.<br>pevorzugen, wählen Sie die Vorgabe "Warm".<br>przugen, wählen Sie die Vorgabe "Kühl".<br>Farbtemperatur nach Wunsch anpassen.<br>e Farbwiedergabe.<br>ellt. Diese Farbeinstellung nutzen Sie für farbintensive Anwend<br>dargestellt. Diese Farbeinstellung eignet sich für besonders für                                                                                                    |
|------------------|----------------------------------------------------------------------------------------------------|----------------------------------------------------------------------------------------------------|----------------------------------------------------------------------------------------------------|
|                  |                                                                                                    |                                                                                                    | rung, Textverarbeitung, usw.).<br>I Farbanteile (RGB) in Einerschritten im Bereich von 0 bis 100 ei                                                                                                    |
|                  | Menü                                                                                                    |                                                                                                    | Dell E1709W                                                                                                    |
|                  | - U- Helligkeit / Kontrast                                                                                                    | Eingangsfarbformat                                                                                                    | Standard Standard                                                                                                    |
|                  | Auto-Anpassung                                                                                                    | Modusauswahl                                                                                                    | Multimedia                                                                                                    |
|                  | Farbeinstellungen                                                                                                    | Voreingestellte Modi                                                                                                    | Spiel                                                                                                    |
|                  |                                                                                                    | Farbeinstl. zurücks.                                                                                                    | Warm                                                                                                    |
|                  | Sonstige Einstellungen                                                                                                    |                                                                                                    | Kühl                                                                                                    |
|                  |                                                                                                    | -                                                                                                    | Benutzer(RGB)                                                                                                    |
|                  |                                                                                                    | -                                                                                                    |                                                                                                    |
|                  |                                                                                                    |                                                                                                    |                                                                                                    |
|                  | Auflösung: 1280x1024 @ 60Hz                                                                                                    | Opti                                                                                                    | malen Auflösung : 1440x900 @ 60Hz                                                                                                    |
|                  | Bei der Auswahl "Video" könner                                                                                                    | Sie unter den Vorgeben Fi                                                                                                    | m Spiele Sport und Natürlich wählen                                                                                                    |
|                  | Le Zum Anschauen von Film                                                                                                    | on wählen Sie die "Eilm" Vo                                                                                                    |                                                                                                    |
|                  | Eli Sportsendungen völ Film<br>Bei Sportsendungen wäh<br>Wenn Sie spielen möchte<br>Für allgemeine Anwendur<br>Sättigung können Sie nac<br>Durch "Farben rücksetzei                                                                                                    | en wahlen Sie die "Sport"-Vorgabe<br>n, entscheiden Sie sich für<br>ngen, Internetdarstellung o<br>ch Geschmack anpassen.<br>n", werden die Farb-Werkse                                                                                                    | gaue.<br>die "Spiele"-Vorgabe.<br>der zum Fernsehen nutzen Sie die Vorgabe "Natürlich". Farbton<br>instellungen (der Auslieferungszustand) wiederhergestellt.                                                                                                    |
|                  | March                                                                                                    |                                                                                                    |                                                                                                    |
|                  | Menu                                                                                                    | Fingangsfarbformat                                                                                                    | Duiterroom                                                                                                    |
|                  |                                                                                                    |                                                                                                    |                                                                                                    |
|                  | Color Settings                                                                                                    | Modusauswahl                                                                                                    | Eilm                                                                                                    |
|                  |                                                                                                    | Voreingestellte Modi                                                                                                    |                                                                                                    |
|                  |                                                                                                    |                                                                                                    | Spiel                                                                                                    |
|                  |                                                                                                    | Sattigung                                                                                                    | Notur                                                                                                    |
|                  |                                                                                                    |                                                                                                    | Natur                                                                                                    |
|                  |                                                                                                    |                                                                                                    |                                                                                                    |
|                  | A 6%                                                                                                    | Ont                                                                                                    | molon Auffauna + 4440+000 @ 6011-                                                                                                    |
| Farbton          | Mit dieser Funktion können Sie                                                                                                    | den Farbton des Videobilde                                                                                                    | s nach Grün oder Violett verschieben. Diese Möglichkeit nutzen !                                                                                                    |
|                  | gewünschten Darstellung von H                                                                                                    | lauttönen. Mit den Tasten                                                                                                    | Image: Image: Image |
|                  | ä.                                                                                                    |                                                                                                    |                                                                                                    |
|                  | Mit der Taste 🔨 erhöhen Sie                                                                                                    | den Grünanteil des Bildes.                                                                                                    |                                                                                                    |
|                  | Mit der Taste 🗸 erhöhen Sie                                                                                                    | den Violettanteil.                                                                                                    |                                                                                                    |
|                  | HINWEIS: Der Farbton kann n                                                                                                    | ur angepasst werden, weni                                                                                                    | n der Videoeingang verwendet wird.                                                                                                    |
| Sättigung        |                                                                                                    |                                                                                                    | j⊭ ©                                                                                                    |
|                  | Mit dieser Funktion passen Sie<br>Bereich 0 bis 100 ein.                                                                                                    | die Farbsättigung des Video                                                                                                    | ibildes an. Mit den Tasten 🔨 und 🗸 stellen Sie die Sättigu                                                                                                    |
|                  | Mit der Taste 🔨 verrigern Si                                                                                                    | e die Farbsättigung des Bild                                                                                                    | es.                                                                                                    |
|                  | Mit der Taste V erhöhen Sie                                                                                                    | die Farbintensität.                                                                                                    |                                                                                                    |
| Frank at a start | HINWEIS: Die Sättigung kann                                                                                                    | nur angepasst werden, we                                                                                                    | nn der Videoeingang verwendet wird.                                                                                                    |
| cksetzen         | n ru   Setzt die Farbeinstellungen Ihre                                                                                                    | es monitors wieder auf die V                                                                                                    | werkseinstellungen zuruck.                                                                                                    |
| Anzeigeeinstellu | ngen Mit den Anzeigeeinstellungen ko                                                                                                    | önnen Sie bestimmte Bildpa                                                                                                    | irameter anpassen.                                                                                                    |
|                  |                                                                                                    |                                                                                                    |                                                                                                    |

|   |                                                                        | Menü                                                                                                    |                                                                                                    |                                                                                                    |                                                                                                    | Dell E1709W                                                                                                    |                                                  |
|---|------------------------------------------------------------------------|----------------------------------------------------------------------------------------------------|----------------------------------------------------------------------------------------------------|----------------------------------------------------------------------------------------------------|----------------------------------------------------------------------------------------------------|----------------------------------------------------------------------------------------------------|--------------------------------------------------|
|   |                                                                        | -Ò.                                                                                                    | Helligkeit/Kontrast                                                                                                    | Horizontale Position                                                                                                    | ▶ 50                                                                                                    |                                                                                                    |                                                  |
|   |                                                                        | ( <del>+</del> ]                                                                                                    | Auto-Anpassung                                                                                                    | Vertikale Position                                                                                                    | ▶ 50                                                                                                    |                                                                                                    |                                                  |
|   |                                                                        |                                                                                                    | Farbeinstellungen                                                                                                    | Schärfe                                                                                                    | ▶ 50                                                                                                    |                                                                                                    |                                                  |
|   |                                                                        |                                                                                                    | Anzeige-Einstellungen                                                                                                    | Pixeluhr                                                                                                    | ▶ 50                                                                                                    |                                                                                                    |                                                  |
|   |                                                                        |                                                                                                    | Sonstige Einstellungen                                                                                                    | Phase                                                                                                    | ▶ 50                                                                                                    |                                                                                                    |                                                  |
|   |                                                                        |                                                                                                    | g                                                                                                    | Anzeigeeinstl zurück                                                                                                    |                                                                                                    |                                                                                                    |                                                  |
|   |                                                                        |                                                                                                    |                                                                                                    |                                                                                                    |                                                                                                    |                                                                                                    |                                                  |
|   |                                                                        |                                                                                                    |                                                                                                    | -                                                                                                    |                                                                                                    |                                                                                                    |                                                  |
|   |                                                                        | Auflösu                                                                                                    | ing : 1280x1024 @ 60Hz                                                                                                    | Op                                                                                                    | timalen Auflösung: 1                                                                                                    | 400x900 @ 60Hz                                                                                                    |                                                  |
|   | Horizontalposition                                                     |                                                                                                    | ¢⊧ ©                                                                                                    |                                                                                                    |                                                                                                    |                                                                                                    |                                                  |
|   | Vertikalposition                                                       | Mit den                                                                                                    | Tasten A und V                                                                                                    | können Sie das Bild nach lir                                                                                                    | iks und rechts versc                                                                                                    | hieben. Minimalwert: 0 (-). Maximalwert:                                                                                                    | 100 (+                                           |
|   |                                                                        | Mit den                                                                                                    | Tasten $igwedge $ und $igvedge$                                                                                                    | können Sie das Bild nach ol                                                                                                    | oen und unten versc                                                                                                    | hieben. Minimalwert: 0 (-). Maximalwert:                                                                                                    | 100 (+                                           |
|   | Schärfe                                                                | Mit dies<br>stellen S                                                                                               | er Funktion können Sie<br>Sie die Schärfe im Berei                                                                                                    | die Bilddarstellung schärfe<br>ch 0 bis 100 ein.                                                                                                    | r oder weicher einste                                                                                                    | ellen. Verwendung Mit den Tasten 🔥                                                                                                    | und 🗸                                            |
|   | Pixeltakt                                                              | Mit den<br>Einstellu                                                                                                | Einstellungen Pixeltakt<br>ungen erreichen Sie übe                                                                                                    | und Phase können Sie die I<br>r den Menüpunkt "Bildeinst                                                                                                    | Bilddarstellung Ihres<br>ellungen" im OSD-H                                                                                                    | Monitors nach Geschmack fein abstimm<br>auptmenü.                                                                                                    | ien. Die                                         |
|   |                                                                        |                                                                                                    | -<br>                                                                                                    |                                                                                                    |                                                                                                    |                                                                                                    |                                                  |
|   |                                                                        | Mit den                                                                                                    | Tasten 🔨 und V                                                                                                    | bassen Sie die Werte entsp                                                                                                    | rechend an, bis die                                                                                                    | gewünschte Bildqualität erreicht ist.                                                                                                    |                                                  |
|   | Phase                                                                  | Wenn Si<br>Pixeltak                                                                                                 | ie über die Anpassung<br>t vor, anschließend stel                                                                                                    | der Phase keine befriediger<br>len Sie die Phase zur Feinei                                                                                                    | nden Ergebnisse erzi<br>nstellung neu ein.                                                                                                    | elen, nehmen Sie zuerst eine Grobeinst                                                                                                    | ellung                                           |
|   |                                                                        | HINWE                                                                                                    | EIS: Pixeltakt und Phase                                                                                                    | e können nur bei Analogein                                                                                                    | gang (VGA) eingeste                                                                                                    | ellt werden.                                                                                                    |                                                  |
|   | Anzeigeeinstellungen<br>rücksetzen                                     | Mit dies                                                                                                    | er Option stellen Sie die                                                                                                    | e Standard-Anzeigeeinstellu                                                                                                    | ingen wieder her.                                                                                                    |                                                                                                    |                                                  |
| Ŧ | Sonstige<br>Einstellungen                                              | Mit dies                                                                                                    | er Option passen Sie O                                                                                                    | SD-Einstellungen an; beispi                                                                                                    | elsweise OSD-Sprac                                                                                                    | he, OSD-Anzeigezeit, und so weiter.                                                                                                    |                                                  |
|   |                                                                        | Menü Dell E1709W                                                                                                    |                                                                                                    |                                                                                                    |                                                                                                    |                                                                                                    |                                                  |
|   |                                                                        | -```                                                                                                    | Helligkeit / Kontrast                                                                                                    | Sprache                                                                                                    | ► Deutsch                                                                                                    |                                                                                                    |                                                  |
|   |                                                                        |                                                                                                    | Auto Appacoung                                                                                                    | Monü Trononoronz                                                                                                    | > 20                                                                                                    |                                                                                                    |                                                  |
|   |                                                                        | •                                                                                                    | Auto-Anpassung                                                                                                    |                                                                                                    | > 20                                                                                                    |                                                                                                    |                                                  |
|   |                                                                        | ••                                                                                                    | Farbeinstellungen                                                                                                    | Menu-Timer                                                                                                    | JUS                                                                                                    |                                                                                                    |                                                  |
|   |                                                                        |                                                                                                    | A second second Elizable House second                                                                                                    |                                                                                                    |                                                                                                    |                                                                                                    |                                                  |
|   |                                                                        |                                                                                                    | Anzeige-Einstellungen                                                                                                    | Menü-Sperre                                                                                                    | ► Entriegeln                                                                                                    |                                                                                                    |                                                  |
|   |                                                                        |                                                                                                    | Anzeige-Einstellungen<br>Sonstige Einstellungen                                                                                                    | Menü-Sperre<br>DDC/CI                                                                                                    | <ul> <li>Entriegeln</li> <li>Aktiviert</li> </ul>                                                                                                    |                                                                                                    |                                                  |
|   |                                                                        |                                                                                                    | Anzeige-Einstellungen<br><mark>Sonstige Einstellungen</mark>                                                                                                    | Menü-Sperre<br>DDC/CI<br>LCD-Konditionierung                                                                                                    | <ul> <li>Entriegeln</li> <li>Aktiviert</li> <li>Deaktiviert</li> </ul>                                                                                                    |                                                                                                    |                                                  |
|   |                                                                        |                                                                                                    | Anzeige-Einstellungen<br><mark>Sonstige Einstellungen</mark>                                                                                                    | Menü-Sperre<br>DDC/CI<br>LCD-Konditionierung<br>Zurücksetzen                                                                                                    | <ul> <li>Entriegeln</li> <li>Aktiviert</li> <li>Deaktiviert</li> <li>Alle Einstellungen z</li> </ul>                                                                                                    | urücksetzen                                                                                                    |                                                  |
|   |                                                                        | - <del>후</del>                                                                                                    | Anzeige-Einstellungen<br>Sonstige Einstellungen                                                                                                    | Menü-Sperre<br>DDC/CI<br>LCD-Konditionierung<br>Zurücksetzen                                                                                                    | Entriegeln     Aktiviert     Deaktiviert Alle Einstellungen z                                                                                                    | urücksetzen                                                                                                    |                                                  |
|   |                                                                        | Auflösu                                                                                                    | Anzeige-Einstellungen<br>Sonstige Einstellungen<br>ng : 1280x1024 @ 60Hz                                                                                                    | Menü-Sperre<br>DDC/CI<br>LCD-Konditionierung<br>Zurücksetzen                                                                                                    | Entriegeln     Aktiviert     Deaktiviert Alle Einstellungen z imalen Auflösung : 1                                                                                                    | urücksetzen<br>440x900 @ 60Hz                                                                                                    |                                                  |
|   | Sprache                                                                | Auflösu<br>Mit der S<br>Chinesis                                                                                    | Anzeige-Einstellungen<br>Sonstige Einstellungen<br>ng : 1280x1024 @ 60Hz<br>Sprache-Option können<br>sch, Japanisch oder Eng                                                                                                    | Menü-Sperre<br>DDC/Cl<br>LCD-Konditionierung<br>Zurücksetzen<br>Opt<br>Sie eine von sieben OSD-S<br>lisch) auswählen.                                                                                                    | Entriegeln     Aktiviert     Deaktiviert Alle Einstellungen z imalen Auflösung : 1 prachen (Deutsch, S                                                                                                    | urücksetzen<br>140x900 @ 60Hz<br>ipanisch, Französisch, Portugiesisch, ver                                                                                                    | einfach                                          |
|   | Sprache<br>Menütransparenz                                             | Auflösu<br>Mit der S<br>Chinesis                                                                                    | Anzeige-Einstellungen<br>Sonstige Einstellungen<br>ng : 1280x1024 @ 60Hz<br>Sprache-Option können<br>sch, Japanisch oder Eng                                                                                                    | Menü-Sperre<br>DDC/Cl<br>LCD-Konditionierung<br>Zurücksetzen<br>Opt<br>Sie eine von sieben OSD-S<br>lisch) auswählen.                                                                                                    | Entriegeln     Aktiviert     Deaktiviert Alle Einstellungen z imalen Auflösung : 1 prachen (Deutsch, S                                                                                                    | urücksetzen<br>440x900 @ 60Hz<br>Spanisch, Französisch, Portugiesisch, ver                                                                                                    | einfach                                          |
|   | Sprache<br>Menütransparenz                                             | Auflösu<br>Mit der S<br>Chinesis                                                                                    | Anzeige-Einstellungen<br>Sonstige Einstellungen<br>ng : 1280x1024 @ 60Hz<br>Sprache-Option können<br>sch, Japanisch oder Eng<br>er Option können Sie ü                                                                                                    | Menü-Sperre<br>DDC/Cl<br>LCD-Konditionierung<br>Zurücksetzen<br>Sie eine von sieben OSD-S<br>lisch) auswählen.                                                                                                    | Entriegein     Aktiviert     Deaktiviert     Deaktiviert     Ile Einstellungen z  imalen Auflösung : 1 prachen (Deutsch, S      den Transparenz                                                                                                    | urücksetzen<br>440x900 @ 60Hz<br>ipanisch, Französisch, Portugiesisch, ver<br>rgrad der Menüs von 0 bis 100 einsteller                                                                                                    | einfach<br>1.                                    |
|   | Sprache<br>Menütransparenz<br>Menü-Anzeigezeit                         | Auflösu<br>Mit der S<br>OSD-An:                                                                                     | Anzeige-Einstellungen<br>Sonstige Einstellungen<br>ng : 1280x1024 @ 60Hz<br>Sprache-Option können<br>sch, Japanisch oder Eng<br>er Option können Sie ü<br>zeigezeit: Legt fest, wie<br>34 @                                                                                                    | Menü-Sperre<br>DDC/CI<br>LCD-Konditionierung<br>Zurücksetzen<br>Opt<br>Sie eine von sieben OSD-S<br>lisch) auswählen.                                                                                                    | Entriegeln     Aktiviert     Deaktiviert     Deaktiviert     Ile Einstellungen z  imalen Auflösung : 1 prachen (Deutsch, S     den Transparenz     dem letzten Taster                                                                                                    | urücksetzen<br>440x900 @ 60Hz<br>ipanisch, Französisch, Portugiesisch, ver<br>grad der Menüs von 0 bis 100 einsteller<br>idruck angezeigt wird.                                                                                                    | einfach<br>า.                                    |
|   | Sprache<br>Menütransparenz<br>Menü-Anzeigezeit                         | Auflösu<br>Mit der S<br>Chinesis<br>OSD-An:<br>Mit des                                                              | Anzeige-Einstellungen<br>Sonstige Einstellungen<br>ng : 1280x1024 @ 60Hz<br>Sprache-Option können<br>sch, Japanisch oder Eng<br>er Option können Sie ü<br>zeigezeit: Legt fest, wie<br>ﷺ ©<br>Tasten A und Y                                                                                                    | Menü-Sperre<br>DDC/Cl<br>LCD-Konditionierung<br>Zurücksetzen<br>Sie eine von sieben OSD-S<br>lisch) auswählen.                                                                                                    | Entriegein     Attiviert     Deaktiviert     Deaktiviert     Alle Einstellungen z  imalen Auflösung : 1 prachen (Deutsch, S     den Transparenz     dem letzten Taster     zeit in 5-Sekunder                                                                                                    | urücksetzen<br>440x900 @ 60Hz<br>Gpanisch, Französisch, Portugiesisch, ver<br>egrad der Menüs von 0 bis 100 einsteller<br>idruck angezeigt wird.                                                                                                    | einfach<br>n.<br>nden ei                         |
|   | Sprache<br>Menütransparenz<br>Menü-Anzeigezeit<br>Menüsperre           | Auflösu<br>Mit der :<br>Chinesis<br>OSD-An:<br>Mit den<br>Steuert<br>werden.                                        | Anzeige-Einstellungen<br>Sonstige Einstellungen<br>ng : 1280x1024 @ 60Hz<br>Sprache-Option können<br>sch, Japanisch oder Eng<br>er Option können Sie ül<br>zeigezeit: Legt fest, wie<br>šk @<br>Tasten A und V<br>den Benutzerzugriff au<br>Sämtliche Tasten mit A                                                                                                 | Menü-Sperre<br>DDC/Cl<br>LCD-Konditionierung<br>Zurücksetzen<br>Opp<br>Sie eine von sieben OSD-S<br>lisch) auswählen.<br>ber die Tasten                                                                                                    | Entriegein  Aktiviert  Deaktiviert  Ideale Einstellungen z  imalen Auflösung : 1  prachen (Deutsch, S  den Transparenz  dem letzten Taster  2 Zeit in 5-Sekunder  Sperren" auswähler  werden gesperrt.                                                                                                    | urücksetzen<br>440x900 @ 60Hz<br>spanisch, Französisch, Portugiesisch, ver<br>egrad der Menüs von 0 bis 100 einsteller<br>idruck angezeigt wird.<br><u>n-Schritten im Bereich von 5 bis 60 Seku</u><br>i, können keine Benutzereinstellungen g                                                                                      | einfach<br>n.<br>nden ei<br>jeänder              |
|   | Sprache<br>Menütransparenz<br>Menü-Anzeigezeit<br>Menüsperre           | Auflösu<br>Mit der S<br>Chinesis<br>OSD-An:<br>Mit den<br>Steuert<br>werden.                                        | Anzeige-Einstellungen<br>Sonstige Einstellungen<br>ng : 1280x1024 @ 60Hz<br>Sprache-Option können<br>sch, Japanisch oder Eng<br>er Option können Sie ü<br>zeigezeit: Legt fest, wie<br>Staten A und V<br>den Benutzerzugriff au<br>Sämtliche Tasten mit A<br>ELS: Bei gesperrtem OS                                                                                | Menü-Sperre<br>DDC/CI<br>LCD-Konditionierung<br>Zurücksetzen<br>Sie eine von sieben OSD-S<br>lisch) auswählen.                                                                                                    | Entriegein  Aktiviert  Deaktiviert  Deaktiviert  Alle Einstellungen z  imalen Auflösung : 1  prachen (Deutsch, S  den Transparenz  dem letzten Taster  2 Zeit in 5-Sekunder  (Sperren" auswähler  werden gesperrt.  en der Menütaste die                                                                                                    | urücksetzen<br>440x900 @ 60Hz<br>spanisch, Französisch, Portugiesisch, ver<br>ggrad der Menüs von 0 bis 100 einstellen<br>adruck angezeigt wird.<br>1-Schritten im Bereich von 5 bis 60 Seku<br>n, können keine Benutzereinstellungen g                                                                                             | einfach<br>n.<br>nden ei<br>jeänder<br>unkt O    |
|   | Sprache<br>Menütransparenz<br>Menü-Anzeigezeit<br>Menüsperre           | Auflösu<br>Mit der S<br>Chinesis<br>OSD-An:<br>Mit den<br>Steuert<br>werden.<br>HINWE<br>Sperre<br>geände           | Anzeige-Einstellungen<br>Sonstige Einstellungen<br>ng : 1280x1024 @ 60Hz<br>Sprache-Option können<br>sch, Japanisch oder Eng<br>er Option können Sie ü<br>zeigezeit: Legt fest, wie<br>zeigezeit: Legt fest, wie<br>zw @<br>Tasten A und Y<br>den Benutzerzugriff au<br>Sämtliche Tasten mit A<br>EIS: Bei gesperrtem OS<br>ist bereits ausgewählt.<br>ert werden. | Menü-Sperre<br>DDC/CI<br>LCD-Konditionierung<br>Zurücksetzen<br>Opt<br>Sie eine von sieben OSD-S<br>lisch) auswählen.                                                                                                    | Entriegein  Aktiviert  Deaktiviert  Alle Einstellungen z  imalen Auflösung : 1  prachen (Deutsch, S  dem Transparenz  a dem letzten Taster  2 Zeit in 5-Sekunder  Sperren" auswähler  werden gesperrt.  en der Menütaste dia  "Freigabe"; danach                                                                                                    | urücksetzen<br>440x900 @ 60Hz<br>Spanisch, Französisch, Portugiesisch, ver<br>strad der Menüs von 0 bis 100 einsteller<br>idruck angezeigt wird.<br><u>a-Schritten im Bereich von 5 bis 60 Seku</u><br>i, können keine Benutzereinstellungen g<br>rekt in das OSD-Einstellungsmenü; der P<br>können sämtliche zutreffenden Einstell | einfach<br>n.<br>nden ei<br>jeänder<br>ungen v   |
|   | Sprache<br>Menütransparenz<br>Menü-Anzeigezeit<br>Menüsperre<br>DDC/CI | Auflösu<br>Mit der S<br>Chinesis<br>OSD-An:<br>Mit den<br>Steuert<br>werden.<br>HINWE<br>Sperre<br>geände<br>DDC/CI | Anzeige-Einstellungen<br>Sonstige Einstellungen<br>ng : 1280x1024 @ 60Hz<br>Sprache-Option können<br>sch, Japanisch oder Eng<br>er Option können Sie ül<br>zeigezeit: Legt fest, wie<br>ät um V<br>den Benutzerzugriff au<br>Sämtliche Tasten mit A<br>EIS: Bei gesperrtem OS<br>ist bereits ausgewählt.<br>ert werden.<br>(Display Data Channel/                  | Menü-Sperre<br>DDC/CI<br>LCD-Konditionierung<br>Zurücksetzen<br>Op<br>Sie eine von sieben OSD-S<br>lisch) auswählen.<br>ber die Tasten A und A<br>e lange das OSD-Menü nact<br>können Sie die gewünschto<br>f Einstellungen. Wenn Sie <sup>1</sup><br>kusnahme der <sup>III</sup> Menütaster<br>D gelangen Sie beim Drück<br>Zum Freigeben wählen Sie<br>Command Interface) ermög | Entriegein  Aktiviert  Deaktiviert  Idealing and a state of the state of the state o | urücksetzen<br>140x900 @ 60Hz<br>ipanisch, Französisch, Portugiesisch, ver<br>grad der Menüs von 0 bis 100 einsteller<br>idruck angezeigt wird.<br>1-Schritten im Bereich von 5 bis 60 Seku<br>in, können keine Benutzereinstellungen o<br>rekt in das OSD-Einstellungsmenü; der P<br>können sämtliche zutreffenden Einstelli       | n.<br>nden ein<br>geänder<br>ungen v<br>palance, |

|                     | Menü                                                              |                                                                | Dell E1709W                                                                   |
|---------------------|-------------------------------------------------------------------|----------------------------------------------------------------|-------------------------------------------------------------------------------|
|                     | - O - Helligkeit / Kontrast                                       | Sprache                                                        |                                                                               |
|                     | + Auto-Anpassung                                                  | Menü-Transparenz                                               |                                                                               |
|                     | Farbeinstellungen                                                 | Menü-Timer                                                     |                                                                               |
|                     | Anzeige-Einstellungen                                             | Menü-Sperre                                                    |                                                                               |
|                     | Sonstige Einstellungen                                            | DDC/CI                                                         | ✓ Aktiviert                                                                   |
|                     |                                                                   | LCD-Konditionierung                                            | Deaktiviert                                                                   |
|                     |                                                                   | Zurücksetzen                                                   |                                                                               |
|                     |                                                                   |                                                                |                                                                               |
|                     | Auflösung : 1280x1024 @ 60Hz                                      | Optin                                                          | nalen Auflösung : 1440x900 @ 60Hz                                             |
| LCD-Konditionierung | Unterstützt die Beseitigung vor<br>Diese Funktion können Sie durc | n eingebrannten Bildern. Je n<br>ch Auswahl von "Aktivieren" e | ach Schwere des Einbrenneffektes benötigt die Ausführung etwa<br>einschalten. |
|                     | Menü                                                              |                                                                | Dell E1709W                                                                   |
|                     | - O- Helligkeit / Kontrast                                        | Sprache                                                        |                                                                               |
|                     | + Auto-Anpassung                                                  | Menü-Transparenz                                               |                                                                               |
|                     | Farbeinstellungen                                                 | Menü-Timer                                                     |                                                                               |
|                     | Anzeige-Einstellungen                                             | Menü-Sperre                                                    |                                                                               |
|                     | Sonstige Einstellungen                                            | DDC/CI                                                         |                                                                               |
|                     |                                                                   | LCD-Konditionierung                                            | Aktiviert                                                                     |
|                     |                                                                   | Zurücksetzen                                                   | V Deaktiviert                                                                 |
|                     |                                                                   |                                                                |                                                                               |
|                     | Auflösung: 1280x1024 @ 60Hz                                       | Optin                                                          | malen Auflösung: 1440x900 @ 60Hz                                              |
| Zurücksetzen        | Setzt sämtliche OSD-Menüoptio                                     | nen auf die Werkseinstellung                                   | gen (Auslieferungszustand) zurück.                                            |

### **OSD-Warnmeldungen**

Wenn der Monitor eine bestimmte Auflösung nicht unterstützt, wird die folgende Meldung angezeigt:

| MELDUNG                                                 | Dell E1709W                     |
|---------------------------------------------------------|---------------------------------|
| Das aktuelle Eingangstiming wird von der Monitoranz     | eige nicht unterstützt.         |
| Ändern Sie Ihr Eingangstiming auf 1440x900@60H;         | zoder ein anderes Monitortiming |
| ab, wie es in den Monitorspezifikationen aufgelistet is | t.                              |

Das bedeutet, dass der Monitor sich nicht mit dem Signal synchronisieren kann, das er vom Computer empfängt. In den <u>technischen Daten</u> <u>zum Monitor</u> finden Sie die von Ihrem Monitor unterstützten Horizontal- und Vertikalfrequenzen. Die empfohlene Auflösung beträgt 1440 x 900.

Vor dem Deaktivieren der DDC/CI-Funktion wird die folgende Meldung angezeigt.

| MENS. ADVERT.                     |                         | Dell E1709W                         |
|-----------------------------------|-------------------------|-------------------------------------|
| Die Möglichkeit zum Anpassen von  | Anzeigeeinstellungen üb | er PC-Anwendungen wird deaktiviert. |
| Möchten Sie die DDC/CI-Funktion c | leaktivieren?           |                                     |
|                                   | Ja —                    |                                     |

Die folgende Meldung erscheint, wenn der Monitor in den Energiesparmodus wechselt:

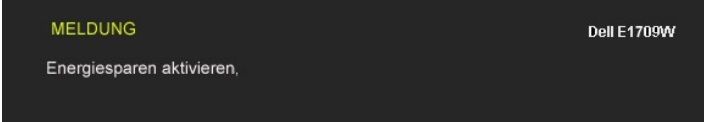

Durch Aktivieren des Computers und "Aufwecken" des Monitors erhalten Sie wieder Zugriff auf das OSD-Menü.

Wenn Sie eine beliebige Taste (mit Ausnahme der Ein-/Austaste) drücken, wird - je nach gewähltem Eingang - eine der folgenden Meldungen angezeigt:

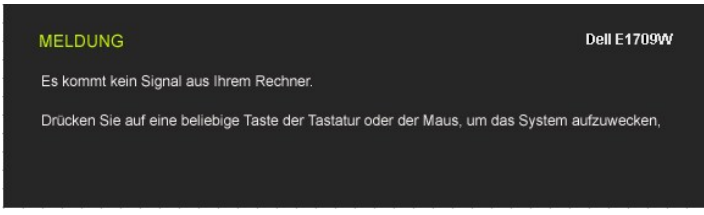

Ein umhertreibendes Dialogfenster wie unten abgebildet ist auf dem Bildschirm zu sehen, wenn das VGA-Kabel nicht angeschlossen ist:

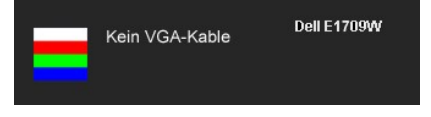

Siehe Störungsbehebung für weitere Informationen.

### **Optimale Auflösung einstellen**

So stellen Sie die optimale Auflösung für Ihren Monitor ein:

- Klicken Sie mit der rechten Maustaste auf den Desktop und dann auf Eigenschaften. Wählen Sie die Registerkarte Einstellungen. Stellen Sie die Bildschirmauflösung auf 1440 x 900 ein. 1.
- 2. 3.
- 4. Klicken Sie auf OK

Wenn 1440 x 900 nicht als Option angezeigt wird, müssen Sie Ihren Grafiktreiber unter Umständen aktualisieren. Führen Sie die folgenden Schritte aus – je nach Computermodell:

- Falls Sie einen tragbaren Dell-Computer besitzen:

   Besuchen Sie support.dell.com, geben Sie Ihre Servicekennung ein und laden Sie den aktuellsten Treiber für Ihre Grafikkarte herunter.

   Falls Sie keinen Dell-Computer (tragbar oder Desktop) verwenden:

   Besuchen Sie die Unterstützungs-Website Ihres Computerherstellers und laden Sie den aktuellsten Grafiktreiber herunter.
   Besuchen Sie die Unterstützungs-Website Ihres Computerherstellers und laden Sie den aktuellsten Grafiktreiber herunter.
   Besuchen Sie die Website Ihres Grafikkartenherstellers und laden Sie den aktuellsten Grafiktreiber herunter.

### Neigung

#### Neigung

Das integrierte Scharnier ermöglicht das Neigen des Monitor in einen für Sie angenehmen Winkel.

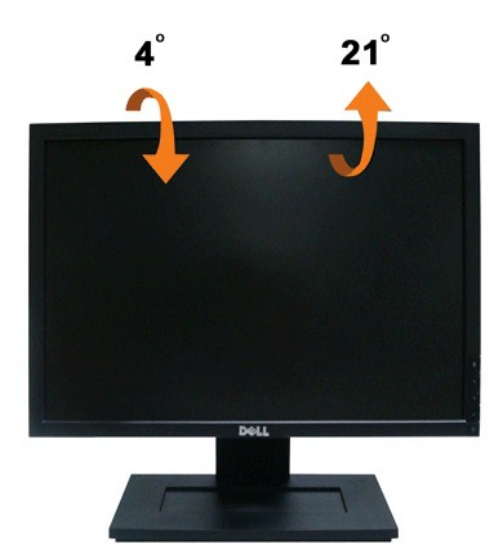

HINWEIS: Bei der Auslieferung ab Werk ist der Ständer noch nicht angebracht.

### **Einstellen des Monitors**

Dell™ E1709W Flachbildschirmmonitor

### Anleitung zum Einstellen der Anzeigeauflösung auf 1440 x 900 (optimal)

Stellen Sie nach den folgenden Schritten die Anzeigeauflösung auf 1440 x900 Pixel, um die optimale Anzeigeleistung unter einem Microsoft Windows® Betriebssystem zu erhalten:

1. Klicken Sie mit der rechten Maustaste auf den Desktop und dann auf Eigenschaften.

- 2. Wählen Sie den Registerreiter Einstellungen.
- 3. Klicken Sie mit der linken Maustaste auf den Schieberegler und verschieben ihn, um die Anzeigeauflösung auf 1440X900 einzustellen.
- 4. Klicken Sie auf OK.

Wenn 1440X900nicht als Option angezeigt wird, müssen Sie Ihren Grafiktreiber unter Umständen aktualisieren. Bitte klicken Sie auf eine der nachstehenden Bedingungen entsprechend Ihrem Computersystem und folgen dann den jeweiligen Anweisungen:

1: Wenn Sie einen Dell™ Desktop- oder Dell™ Notebook-Computer mit einem Internetzugang haben.

2: Wenn Sie einen Nicht-Dell™ Desktop-, Notebook-Computer bzw. Grafikkarte haben.

## **Dell™ E1709W Flachbildschirmmonitor**

Benutzerhandbuch

Anleitung zum Einstellen der Anzeigeauflösung auf 1440 x 990 (optimal)

#### Änderungen der Informationen in diesem Dokument sind vorbehalten. © 2008 Dell Inc. Alle Rechte vorbehalten.

Die Reproduktion in beliebiger Weise ohne schriftliche Genehmigung seitens Dell Inc. ist streng verboten.

Die in diesem Text verwendeten Marken Dell und das DELL-Logo sind Marken von Dell Inc.; Microsoft und Windows sind Marken oder eingetragene Marken der Microsoft Corporation in den Vereinigten Staaten und/oder anderen Ländern; Adobe ist eine Marke der Adobe Systems Incorporated, die möglicherweise in manchen Rechtsordnungen eingetragen ist. ENERGY STAR ist eine eingetragene Marke der U.S. Environmental Protection Agency (US-Umweltschutzbehörde) Als ENERGY STAR-Partner hat sich Dell Inc. dazu entschieden, dass das Produkt den ENERGY STAR-Richtlinien für Energieeffizienz entspricht.

Andere in diesem Dokument erwähnte Warenzeichen und Handelsmarken beziehen sich auf die Eigentümer dieser Warenzeichen und Handelsmarken oder auf deren Produkte. Dell Inc. erhebt keinerlei Eigentumsansprüche auf andere als ihre eigenen Warenzeichen und Handelsmarken.

Modell E1709Wc

Juli 2008 Rev. A00

### **Aufstellen des Monitors**

### Bedienungsanleitung für Flachbildschirm Dell™ E1709W

- Anbringen des Fußes
- Anschließen des Monitors
- Verlegen der Kabel
- Entfernen des Fußsockels
- Entfernen des Fußsockels für die VESA-Wandmontage

### Anbringen des Fußes

HINWEIS: Bei Auslieferung aus dem Werk ist der Fuß vom Monitor abmontiert.

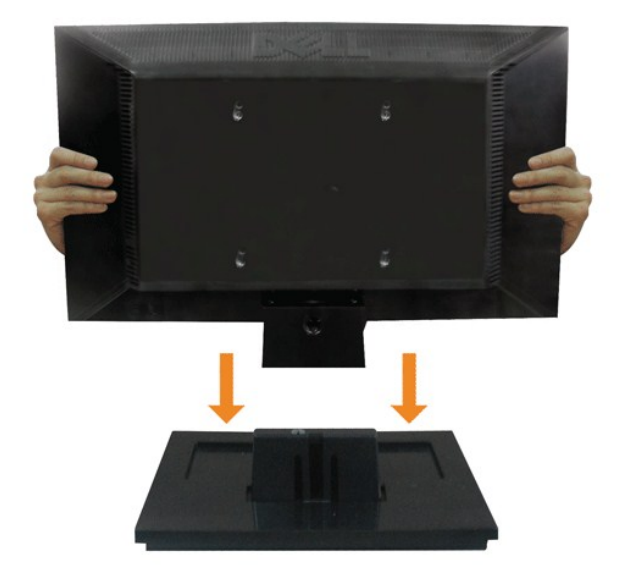

So bringen Sie den Fußsockel an dem Monitorfuß an:

- 1. Stellen Sie den Monitorfußsockel auf einen stabilen Tisch.
- 2. Schieben Sie den Monitorfuß richtig ausgerichtet nach unten, bis er in den Sockel einrastet.

### Anschließen des Monitors

VORSICHT: Bevor Sie mit den in diesem Abschnitt beschriebenen Schritten beginnen, lesen und beachten Sie bitte die Sicherheitshinweise.

Zum Anschluss Ihres Monitors an den Computer führen Sie bitte die folgenden Schritte/Anweisungen aus:

- Schalten Sie den Computer aus und schließen Sie das Netzkabel ab.
   Verbinden Sie das blaue Videosignalkabel mit dem entsprechenden Videoanschluss an der Rückseite Ihres Computers.

#### Anschließen des Monitors über ein VGA-Kabel

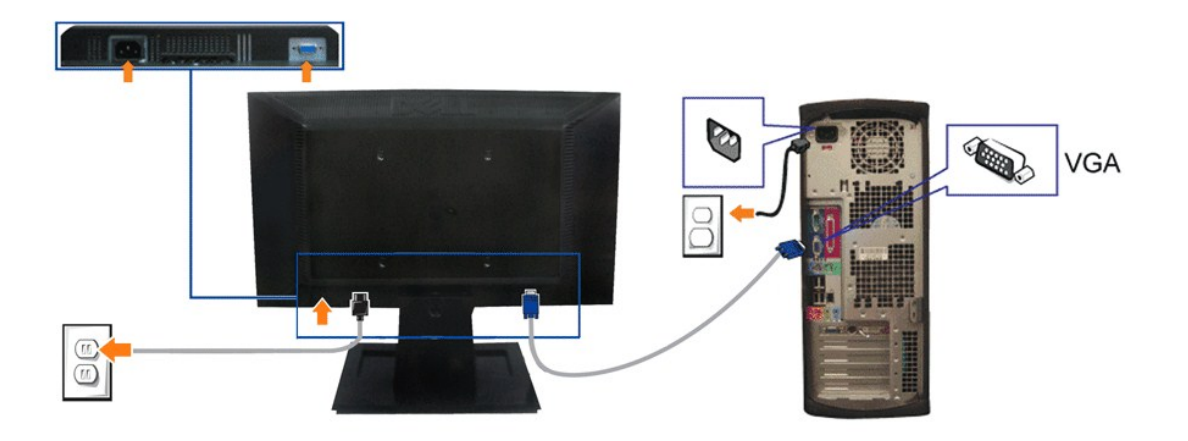

💋 ACHTUNG: Die Abbildungen in dieser Anleitung dienen lediglich der Veranschaulichung. Das tatsächliche Aussehen kann etwas abweichen.

### Verlegen der Kabel

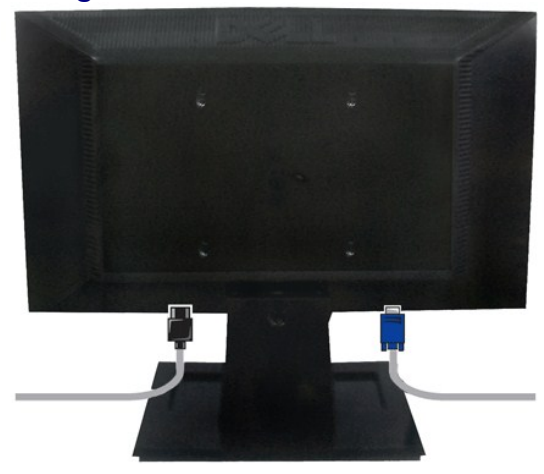

Verwenden Sie nach dem Anbringen aller erforderlichen Kabel an Ihren Monitor und den Computer (siehe <u>Anschließen Ihres Monitors</u> für Hinweise über das Anschließen der Kabel) den Kabelhalter, um sämtliche Kabel wie oben abgebildet sauber zu verlegen.

### Entfernen des Fußsockels

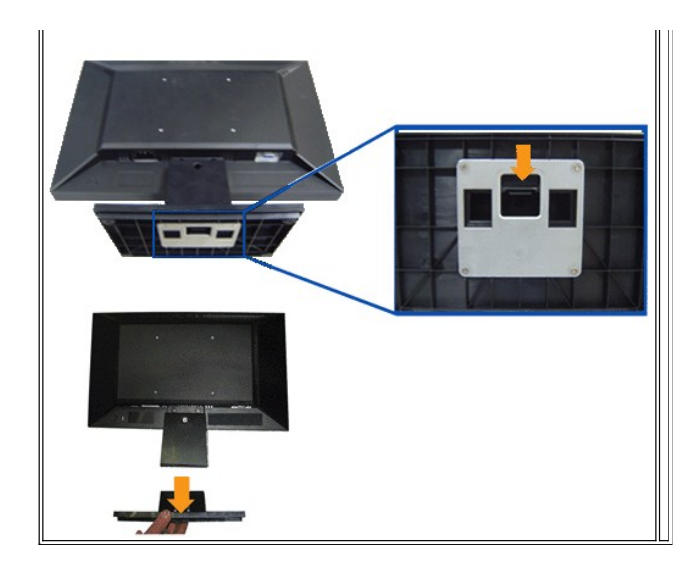

#### So entfernen Sie den Fußsockel von dem Monitor:

- 1. Stellen Sie den Monitor mit dem Bildschirm nach unten zeigend auf ein weiches Tuch oder ein Kissen auf einem stabilen ebenen Tisch.
- 2. Halten Sie die Fußriegel gedrückt, während Sie den Fußsockel von dem Monitor wegziehen.

# Entfernen des Fußsockels für die VESA-Wandmontage

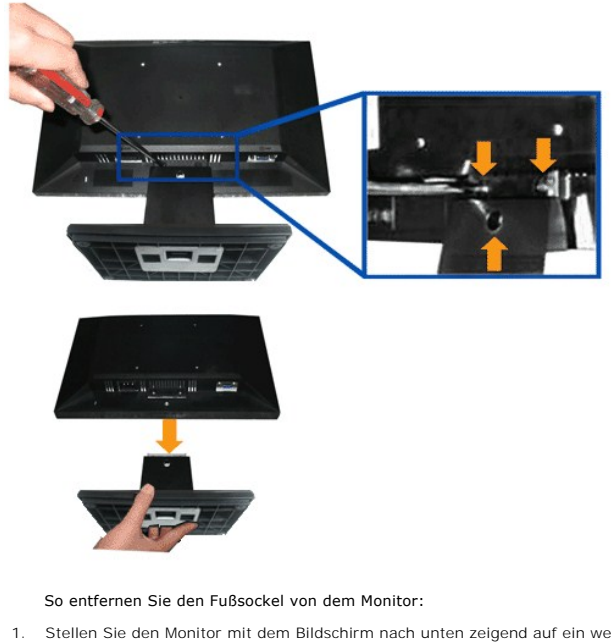

- . Stellen Sie den Monitor mit dem Bildschirm nach unten zeigend auf ein weiches Tuch oder ein Kissen auf einem stabilen ebenen Tisch.
- 2. Verwenden Sie einen Schraubenzieher, um die drei Schrauben wie unten abgebildet von dem Monitorfuß zu entfernen.
- 3. Entfernen Sie den Fußsockel von dem Monitor.

# Problemlösung

Dell<sup>™</sup> E1709W-Flachbildmonitor

- Selbsttest
- Allgemeine Probleme
- Produktspezifische Probleme

ACHTUNG: Bevor Sie mit den in diesem Abschnitt beschriebenen Schritten beginnen, lesen und befolgen sie bitte die Sicherheitshinweise

### **Selbsttest**

Ihr Monitor verfügt über eine Selbsttestfunktion, mit der Sie überprüfen können, ob der Monitor ordnungsgemäß funktioniert. Wenn Monitor und Computer ordnungsgemäß miteinander verbunden sind, der Monitorbildschirm jedoch leer bleibt, führen Sie bitte wie folgt den Monitor-Selbsttest aus

- 1. Schalten Sie sowohl den Computer als auch den Monitor aus.
- Trennen Sie das Videokabel von der Rückseite des Computers ab. Um einen ordnungsgemäßen Selbsttest zu gewährleisten, entfernen Sie bitte sowohl als auch analoge (blauer Stecker) Kabel von der Rückseite des Computers. 2.
- 3. Schalten Sie den Monitor ein

Das schwebende Dialogfenster sollte (vor einem schwarzen Hintergrund) angezeigt werden, wenn der Monitor kein Videosignal erkennt, aber ordnungsgemäß funktioniert. Im Selbsttestmodus bleibt die Betriebsanzeige-LED grün. Außerdem läuft je nach gewählter Eingangsquelle eines der beiden nachstehend dargestellten Dialogfelder über den Bildschirm.

| = | Kein VGA-Kable | Dell E1709W |
|---|----------------|-------------|
|   |                |             |

- 4. Diese Anzeige erscheint auch im Normalbetrieb, wenn das Videokabel getrennt oder beschädigt wird.
- 5. Schalten Sie den Monitor aus und schließen Sie das Videokabel neu an; schalten Sie anschließend sowohl den Computer als auch den Monitor wieder ein

Falls Ihr Monitorbildschirm nach dem obigen Vorgang immer noch leer bleibt, überprüfen Sie bitte Ihre Videokarte und den Computer; Ihr Monitor funktioniert einwandfrei

HINWEIS: Der Selbsttest funktioniert nicht in den Modi S-Video, Composite und Component-Video.

### Selbstdiagnose

Ihr Monitor ist mit einem integrierten Selbstdiagnose-Werkzeug ausgestattet, das Ihnen bei der Diagnose von Problemen mit dem Monitor oder mit Computer und Grafikkarte helfen kann.

🖉 HINWEIS:Die Selbstdiagnose kann nur ausgeführt werden, wenn kein Videokabel angeschlossen ist und sich der Monitor im Selbsttestmodus befindet.

So starten Sie die Selbstdiagnose:

- 1
- Überzeugen Sie sich davon, dass der Bildschirm sauber ist (kein Staub auf dem Bildschirm). Trennen Sie das/die Videokabel von der Rückseite des Computers. Der Monitor wechselt nun in den Selbsttestmodus. 2. -0)÷
- Halten Sie die Tasten Und A gleichzeitig etwa 2 Sekunden lang gedrückt. Ein grauer Bildschirm erscheint. Untersuchen Sie das Bild aufmerksam auf Unregelmäßigkeiten. 3.
- 4
- 5.
- Drücken Sie die Taste A am Bedienfeld. Der Bildschirm wird nun in rot angezeigt. Untersuchen Sie das Bild auf Auffälligkeiten. Wiederholen Sie die Schritte 5 und 6; das Bild wird der Reihe nach in grün, blau und weiß angezeigt. 6. 7.

Nach der Anzeige des weißen Bildschirms ist der Test abgeschlossen. Zum Verlassen drücken Sie die Taste  $\Lambda$  noch einmal.

Falls bei diesem Selbsttest keine Auffälligkeiten auftreten sollten, funktioniert der Monitor ordnungsgemäß. Überprüfen Sie Grafikkarte und Computer.

### **Allgemeine Probleme**

In der folgenden Tabelle finden Sie grundlegende Informationen zu allgemeinen Monitorproblemen und zu möglichen Lösungen.

Allgemeine Symptome Was Ihnen auffällt

Lösungsvorschläge

÷

| Kein Bild/Betriebsanzeige-LED<br>aus                                                                  | Kein Bild                                                                         | <ol> <li>Achten Sie darauf, dass das Videosignalkabel richtig und fest an Monitor und Computer<br/>angeschlossen ist.</li> <li>Überzeugen Sie sich davon, dass die Steckdose ausreichend Strom liefert, indem Sie<br/>einfach vorübergehend ein anderes Gerät anschließen.</li> <li>Vergewissern Sie sich, dass die Ein-/Austaste komplett eingedrückt ist.</li> </ol>                                                                                                    |
|----------------------------------------------------------------------------------------------------|-----------------------------------------------------------------------------------|----------------------------------------------------------------------------------------------------|
| Kein Bild/Betriebsanzeige-LED<br>ein                                                                  | Kein Bild oder keine Helligkeit                                                   | <ol> <li>Erhöhen Sie die Werte für Helligkeit und Kontrast über das OSD.</li> <li>Führen Sie den Monitorselbsttest durch.</li> <li>Überprüfen Sie die Stecker am Videokabel auf verbogene oder abgebrochene<br/>Kontaktstifte.</li> <li>Starten Sie die Selbstdiagnose.</li> </ol>                                                                                                    |
| Unscharfes Bild                                                                                       | Bild ist unscharf,<br>verschwommen oder weist<br>Geistbilder auf.                 | <ol> <li>Lassen Sie eine automatische Anpassung über das OSD ausführen.</li> <li>Passen Sie die Werte für Phase und Pixeltakt über das OSD-Menü an.</li> <li>Entfernen Sie etwaige Videoverlängerungskabel.</li> <li>Setzen Sie den Monitor auf die Werkseinstellungen zurück.</li> <li>Schalten Sie die Videouflösung auf das richtige Bildseitenverhältnis (16:10) um.</li> </ol>                                                                                                    |
| Zittriges/verwackeltes<br>Videobild                                                                   | Unstetes Bild oder leichte<br>Bewegungen                                          | <ol> <li>Lassen Sie eine automatische Anpassung über das OSD ausführen.</li> <li>Passen Sie die Werte für Phase und Pixeltakt über das OSD-Menü an.</li> <li>Setzen Sie den Monitor auf die Werkseinstellungen zurück.</li> <li>Überprüfen Sie die Umgebungsbedingungen.</li> <li>Bringen Sie den Monitor in einen anderen Raum und testen Sie ihn dort.</li> </ol>                                                                                                    |
| Fehlende Bildpunkte                                                                                   | LCD-Bildschirm weist Punkte<br>auf                                                | <ol> <li>Schalten Sie den Monitor aus und wieder ein.</li> <li>Permanent nicht leuchtende Pixel zählen zu den natürlichen Defekten, die bei der LCD-<br/>Technologie auftreten können.</li> <li>Starten Sie die Selbstdiagnose.</li> </ol>                                                                                                    |
| Dauerhaft leuchtende Pixel                                                                            | LCD-Bildschirm weist helle<br>Punkte auf                                          | <ol> <li>Schalten Sie den Monitor aus und wieder ein.</li> <li>Permanent nicht leuchtende Pixel zählen zu den natürlichen Defekten, die bei der LCD-<br/>Technologie auftreten können.</li> <li>Starten Sie die Selbstdiagnose.</li> </ol>                                                                                                    |
| Helligkeitsprobleme                                                                                   | Bild zu dunkel oder zu hell                                                       | <ol> <li>Monitor auf die Werkseinstellungen zurücksetzen.</li> <li>Lassen Sie eine automatische Anpassung über das OSD ausführen.</li> <li>Stellen Sie Helligkeit und Kontrast über das OSD ein.</li> </ol>                                                                                                    |
| Geometrische Verzerrung                                                                               | Bild ist nicht korrekt zentriert                                                  | <ol> <li>Setzen Sie den Monitor auf die Werkseinstellungen zurück.</li> <li>Lassen Sie eine automatische Anpassung über das OSD ausführen.</li> <li>Stellen Sie Helligkeit und Kontrast über das OSD ein.</li> </ol>                                                                                                    |
| Horizontale/vertikale Linien                                                                          | Bild weist eine oder mehrere<br>Linien auf                                        | <ol> <li>Setzen Sie den Monitor auf die Werkseinstellungen zurück.</li> <li>Lassen Sie eine automatische Anpassung über das OSD ausführen.</li> <li>Passen Sie die Werte für Phase und Pixeltakt über das OSD-Menü an.</li> <li>Führen Sie den Monitor-Selbsttest durch und prüfen Sie, ob die Linien auch im<br/>Selbsttestmodus vorhanden sind.</li> <li>Überprüfen Sie die Stecker am Videokabel auf verbogene oder abgebrochene<br/>Kontaktstifte.</li> <li>Starten Sie die Selbstdiagnose.</li> </ol>                                                                                                    |
| Synchronisierungsprobleme                                                                             | Bildschirm ist chaotisch oder<br>wirkt gespalten                                  | <ol> <li>Setzen Sie den Monitor auf die Werkseinstellungen zurück.</li> <li>Lassen Sie eine automatische Anpassung über das OSD ausführen.</li> <li>Passen Sie die Werte für Phase und Pixeltakt über das OSD-Menü an.</li> <li>Führen Sie den Monitor-Selbsttest durch und prüfen Sie, ob die Anzeige auch im<br/>Selbsttestmodus verzerrt wirkt.</li> <li>Überprüfen Sie die Stecker am Videokabel auf verbogene oder abgebrochene<br/>Kontaktstifte.</li> <li>Starten Sie den Computer im <i>abgesicherten Modus</i> neu.</li> </ol>                                                                                                    |
| Sicherheitsrelevante Themen                                                                           | Sichtbare Anzeichen von Rauch<br>oder Funken                                      | <ol> <li>Nehmen Sie keine Behebungsversuche vor.</li> <li>Wenden Sie sich unverzüglich an Dell.</li> </ol>                                                                                                    |
| Aussetzprobleme                                                                                       | Monitor schaltet sich aus und<br>wieder ein                                       | <ol> <li>Achten Sie darauf, dass das Videosignalkabel richtig und fest an Monitor und Computer<br/>angeschlossen ist.</li> <li>Setzen Sie den Monitor auf die Werkseinstellungen zurück.</li> <li>Führen Sie den Monitor-Selbsttest durch und prüfen Sie, ob das Aussetzproblem auch im<br/>Selbsttestmodus auftritt.</li> </ol>                                                                                                    |
| Fehlende Farben                                                                                       | Im Bild fehlen Farben                                                             | <ol> <li>Führen Sie den Monitorselbsttest durch.</li> <li>Achten Sie darauf, dass das Videosignalkabel richtig und fest an Monitor und Computer<br/>angeschlossen ist.</li> <li>Überprüfen Sie die Stecker am Videokabel auf verbogene oder abgebrochene<br/>Kontaktstifte.</li> </ol>                                                                                                    |
| Falsche Farben                                                                                        | Unzureichende Farbdarstellung                                                     | <ol> <li>Ändern Sie je nach Anwendung den Farbeinstellungsmodus im OSD-Menü<br/>Farbeinstellungen in Grafik oder Video.</li> <li>Probieren Sie unterschiedlicher Farbvorgaben im Farbeinstellungen-OSD. Passen Sie die<br/>RGB-Werte im Farbeinstellungen-OSD an, sofern die Farbverwaltung ausgeschaltet ist.</li> <li>Ändern Sie das Eingangsfarbformat im Erweiterte Einstellungen-OSD in PC-RGB oder<br/>YPbPr.</li> <li>Starten Sie die Selbstdiagnose.</li> </ol>                                                                                                    |
| Nachbildeffekt ("Eingebranntes<br>Bild"), verursacht durch<br>längere Darstellung von<br>Standbildern | Ein schwaches Nachbild eines<br>statischen Bildes erscheint auf<br>dem Bildschirm | <ol> <li>Lassen Sie den Monitor grundsätzlich über die Energieverwaltungsfunktion ausschalten,<br/>wenn er nicht verwendet wird. Weitere Informationen zu diesem Thema finden Sie im<br/>Abschnitt <u>Energieverwaltungsmodi</u>.</li> <li>Alternativ können Sie einen Bildschirmschoner mit dynamisch wechselnden Bildinhalten<br/>verwenden.</li> <li>Wählen Sie im OSD-Menü "Enable LCD Conditioning [LCD-Konditionierung aktivieren]"<br/>unter "Reset to Factory Settings [Werkseinstellungen laden]" aus. Das Ausführen dieser<br/>Funktion kann einige Stunden dauern, bevor das verbliebene Bild entfernt wird.</li> <li>HINWEIS: Die Garantie deckt keine Bildeinbrennung ab.</li> </ol> |

# Produktspezifische Probleme

| r                                                                      | · · · · · · · · · · · · · · · · · · ·                                                                                                    |                                                                                                    |
|------------------------------------------------------------------------|----------------------------------------------------------------------------------------------------|----------------------------------------------------------------------------------------------------|
| Spezifische Symptome                                                   | Was Ihnen auffällt                                                                                                    | Lösungsvorschläge                                                                                                    |
| Angezeigtes Bild ist zu klein                                          | Das Bild ist auf dem Bildschirm<br>zentriert, füllt aber nicht den<br>gesamten Sichtbereich aus                                                                           | <ol> <li>Pr</li></ol>                                                                                                    |
| Monitor lässt sich nicht mit den<br>Tasten am Bedienfeld<br>einstellen | OSD- <b>Menü wird nicht am</b><br>Bildschirm angezeigt                                                                                                    | Schalten Sie den Monitor aus, stecken Sie das Netzkabel ab, schließen Sie es wieder an<br>und schalten Sie den Monitor wieder ein.                                                                                                    |
| "Kein Eingangssignal", wenn<br>Bedientasten gedrückt werden            | Kein Bild, Betriebs-LED leuchtet<br>blau. Die Meldung "No input<br>signal [Kein Eingabesignal]"<br>erscheint, wenn die Taste<br>"Auf", "Ab" oder "Menu"<br>gedrückt wird. | <ol> <li>Überprüfen Sie die Signalquelle. Vergewissern Sie sich, dass sich der Computer nicht im<br/>Energiesparmodus befindet. Dazu bewegen Sie die Maus oder drücken eine beliebige<br/>Taste an der Tastatur.</li> <li>Überzeugen Sie sich davon, dass die S-Video-, Composite- oder Component-<br/>Signalquelle eingeschaltet ist und Videosignale übermittelt.</li> <li>Überprüfen Sie, ob das Signalkabel richtig eingesteckt ist. Ziehen Sie nötigenfalls das<br/>Signalkabel und stecken Sie es wieder ein.</li> <li>Setzen Sie den Computer oder das Videoabspielprogramm zurück.</li> </ol> |
| Das Bild füllt nicht den<br>gesamten Bildschirm.                       | Der Bildschirm wird horizontal<br>oder vertikal nicht komplett<br>vom Bild gefüllt                                                                                        | <ol> <li>Je nach Videoformat (Bildseitenverhältnis) von DVDs kann der Monitor ein Vollbild<br/>anzeigen.</li> <li>Starten Sie die Selbstdiagnose.</li> </ol>                                                                                                    |